Banco de Dados Administração

José Antônio da Cunha CEFET – RN 12/04/2005

Os sistemas normalmente não nascem lentos, mas tendem a ficar mais lentos com o tempo. O aumento do número de usuários, a existência de mais processos concorrentes, o crescimento do volume de informações armazenadas, a falta (ou excesso) de índices e, por fim,a má qualidade do código T\_SQL são atores que ocasionam o aparecimento de gargalos e, consequentemente queda de performance.

Antes de pensar que o problema "vem de fora" e cogitar em aumentar o poder de fogo do processador, discos ou memória, cabe uma análise mais detalhada dos processos ativos no servidor de banco de dados. Muitas vezes todo o problema pode ser resolvido com a adição de um índice ou filtro num comando update.

Mas como saber exatamente onde está o problema?

O SQL Server possui um utilitário chamado *Profile*r, indicado para rastreamento dos eventos processados numa base SQL Server 2000. o Profiler é uma ferramenta de diagnóstico, ou seja, ela nos fornece material para análise. Vale destacar que ela não se propõe por si só a efetuar correções ou qualquer espécie de tuning.

Criando uma trace passo-a-passo

O Profiler é uma ferramenta para criar traces. Uma trace é como uma fotografia dos comandos executados pelo SQL Server 2000 em um determinado intervalo de tempo. Para criar uma trace, selecione Profiler no sub-menu do SQL Server (ver **Figura 1**). Na tela principal do Profiler, selecione File | New | Trace (ver **Figura 2**).

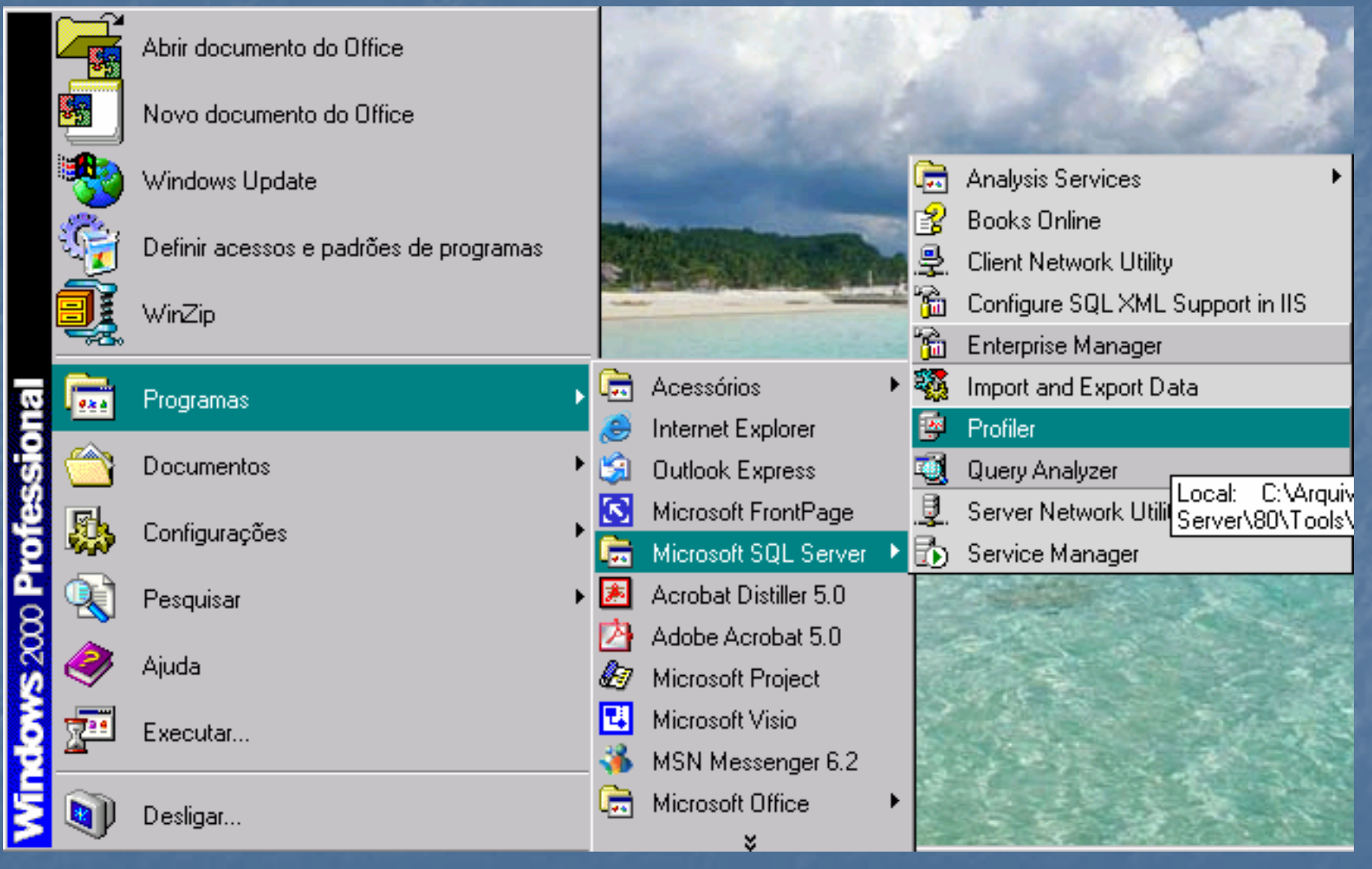

Figura 1 Selecionando o Profiler no Sub-menu do Microsoft SQL Server

| 😰 SQL Profiler          |                  |                  |
|-------------------------|------------------|------------------|
| File Edit View Replay T | ools Window Help |                  |
| New 🔸                   | Trace Ctrl+N     |                  |
| Open 🕨                  | Trace Template   |                  |
| Close Ctrl+F4           |                  |                  |
| Save                    |                  |                  |
| Save As 🕨               |                  |                  |
| Properties              |                  |                  |
| Run Trace               |                  |                  |
| Pause Trace             |                  |                  |
| Stop Trace              |                  |                  |
| Script Trace 🕨          |                  |                  |
| Exit                    |                  |                  |
|                         |                  |                  |
| Create a new trace      |                  | Connections: 0 💋 |

Figura 2 Criando um trace no Profiler

O próximo passo será fornecer uma conta com privilégios de system administrator (SysAdmin) para realizar a trace (veja a Figura 3).

| Connect | to SQL Server     | ×                      |
|---------|-------------------|------------------------|
| 1       | SQL Server:       | <mark>(local)</mark> ■ |
| Connect | using:            |                        |
| • Wi    | indows authentica | ltion                  |
| 🔷 🔿 SQ  | L Server authenti | cation                 |
| Lo      | gin name:         |                        |
| Pa      | ssword:           |                        |
|         | OK                | Cancel Help            |

**Figura 3** Tela de logon do servidor onde será realizada a trace.

Considerando que você tenha os privilégios necessários e tendo efetuado a autenticação com sucesso, a tela para configuração Gerais da trace é apresentada (ver Figura 4).

| Trace Properties                                                          | ×                                            |
|---------------------------------------------------------------------------|----------------------------------------------|
| General Events Data Columns Fil                                           | Iters                                        |
| Trace name:<br>Trace SQL Server:                                          | Trace_Exemplo                                |
| Use the following trace template:                                         |                                              |
| Template name:                                                            | SQLProfilerStandard                          |
| Template file name:                                                       | mplates\SQL Profiler\SQLProfilerStandard.tdf |
| Set maximum file size (MB): Enable file rollover Server processes SQL Ser | rver trace data                              |
| Set maximum rows (in thou                                                 | usands):                                     |
| Enable trace stop time:                                                   | 13/ 4 /2005 💌 22:02:00 💌                     |
|                                                                           | Run Cancelar Ajuda                           |

**Figura 4** Configuração Geral da Trace.

As opções disponíveis são:

•Trace Name: nome da trace;

•Trace SQL Server: identificação do servidor onde a trace está sendo executada;

•Template Name: nome do modelo da trace. Quando criamos uma trace, selecionamos determinados tipos de eventos que desejamos analisar. Para que não precisemos informar sempre os mesmos eventos ao criar uma nova trace, salvamos modelos chamados templates. Existem alguns templates pré-definidos, o SQLProfilerStandardé um deles. A **Tabela 1** fornece uma descrição resumida dos templates existentes.

 Template file Name: caminho do arquivo de template utilizado, cuja extensão é .TDF;

•Save to file: grava o resultado da trace num arquivo em disco com extensão .TRC;

•Set maximum file size: informa o tamanho máximo do arquivo em disco gerado pela trace. Ao atingir esse limite a gravação em arquivo é suspensa mas o monitoramento continua ativo na tela do Profiler.

As opções disponíveis são (continuação):

•Enable file rollover: se o rollover estiver habilitado e o arquivo atingir o limite definido em Set maximum file size(MB), o arquivo em disco será reiniciazado. Neste caso, perde-se o que foi registrado em arquivo até esse momento.

•Server process SQL Server trace data: se você algum dia se deparar com a linha de texto em sua trace "... Some events may have been lost...", isto quer dizer que o servidor está muito ocupado e optou por não enviar alguns comandos para sua trace para ganhar algum fôlego de processamento. Habilitando essa opção, você estará forçando o servidor a enviar todos os comandos processados para a trace, mesmo causando perda de performance. É recomendado não utilizar.

 Save to table: grava o resultado da trace numa tabela. É mais fácil de depurar, pós podemos colocar filtros ou ordenar da maneira que acharmos mais interessante.

•Set maximum rows (in thousands): limira o número de linhas na tabela originada pela trace.

•Enable trace stop time: estabelece prazo limite para término da trace.

| T1                          |                                                                                                    |
|-----------------------------|----------------------------------------------------------------------------------------------------|
| Nome do Template            | Para que serve                                                                                                    |
| SQLProfileStandard          | Trace genérica; rastreia comandos executados com sucesso no servidor.                                                  |
| SQLProfileTSQL              | Utilize para visualizar os comandos T-SQL<br>startados no servidor.                                                    |
| SQLProfileTSQL_Duratio<br>n | Utilize para obter uma trace de comandos<br>processados no servidor ordenados por tempo de<br>execução.                |
| SQLProfileTSQL_Group        | Lista os comandos startados com sucesso no<br>servidor, ordenados por ApplicationName,<br>NTUserName e ClientProcessId |
| SQLProfileTSQL_Replay       | Utilizada para gravação de traces para posterior replay.                                                               |
| SQLProfile_SPs              | Utilizado para visualização dos comandos T-SQL executados internamente nas sp´s.                                       |
| SQLProfileTuning            | Utilizado na geração de eventos para posterior<br>análise pelo Index Tuning Wizard.                                    |

### **Guia events**

A guia Events (ver Figura 5), apresenta uma relação de todas as classes de eventos que podem ser monitorados num servidor de banco de dados SQL Server 2000. Nesse contexto, classes são agrupamentos de eventos que possuem uma característica em comum: Temos uma para controlar execução de procedures, outra para gerenciamento de locks, etc. o template SQLProfilerStandard, por exemplo, seleciona autoamticamente alguns eventos vistos na **Tabela 2**.

| Classe               | Evento                  | Para que serve                                                                   |
|----------------------|-------------------------|----------------------------------------------------------------------------------|
| Security Audit       | Audit Logon             | Auditar abertura de sessões no banco.                                            |
|                      | Audit Logoff            | Auditar encerramento de sessões no banco.                                        |
| Sessions             | Existent<br>Connections | Lista todas as conexões ativas no banco no momento em que a trace é iniciada.    |
| Stored<br>Procedures | RPC:Completed           | Lista a execução de sp´s originadas por conexões remotas (ADO, ODBC, OLEDB etc). |
| TSQL                 | SQL:Batch<br>Completed  | Lista as queries executadas fora do contexto de uma stored procedure.            |

| Trace Properties         General       Events       Data Columns         Select the SQL Server         Available event classes:         • Cursors         • Database         • Database         • Dojects         • Objects         • Security Audit         • Server         • Stored Procedures         • Transactions | Filters<br>event classes you want to trace.<br>Selected event classes:<br>Selected event classes:<br>Add >><br>Add >><br>Add >><br>Constant Constant Con | × |
|----------------------------------------------------------------------------------------------------|----------------------------------------------------------------------------------------------------|---|
| Collection of events produced                                                                                                    | when cursors are created, used and deleted.                                                                                                    |   |

**Figura 5** Guia Events

### **Guia events**

A próxima etapa será definir que tipo de informação queremos visualizar na trace. O template SQLProfileStandard já seleciona uma série de colunas, mas para deixar a tela do Profiler mais "enxuta", excluiremos as colunas "LoginName" e a coluna ClientProcessesId. Clique na coluna e depois em << Remove (veja Figura 6).

| 1               | race Properties                                                                                                    |                          |      |             | ×     |
|-----------------|----------------------------------------------------------------------------------------------------|--------------------------|------|-------------|-------|
| le l            | General Events Data Co                                                                                                    | olumns Filters           |      |             |       |
|                 | Select the data of                                                                                                    | columns you want to capt | ure. |             |       |
|                 | Unselected data:                                                                                                    |                          | Sele | ected data: |       |
|                 | ColumnPermissions<br>DatabaseID<br>DatabaseName<br>DBUserName<br>EndTime<br>Error<br>EventSubClass<br>FileName<br>Handle<br>HostName<br>IndexID<br>IntegerData<br>LoginName<br>ClientProcessID<br>The process ID of the ap | Add >><br><< Remove      | ver. | Up          | ame   |
| s<br>io<br>idas |                                                                                                    |                          |      |             |       |
|                 |                                                                                                    | R                        | un   | Cancelar    | Ajuda |

Figura 6 Selecionand o colunas que serão visualizadas no Profiler.

### **Guia Filters**

Finalmente a definição da trace na guia Filters (veja Figura 7), utilizada para refino da trace. A aplicação Profiler para mostrar na tela os comandos processados pelo servidor SQL Server, é responsável por uma série de comandos que são também processados pelo engine do banco. Para evitar que esses comandos apareçam na trace, ligamos o filtro ApplicationName Not Like "Profiler".

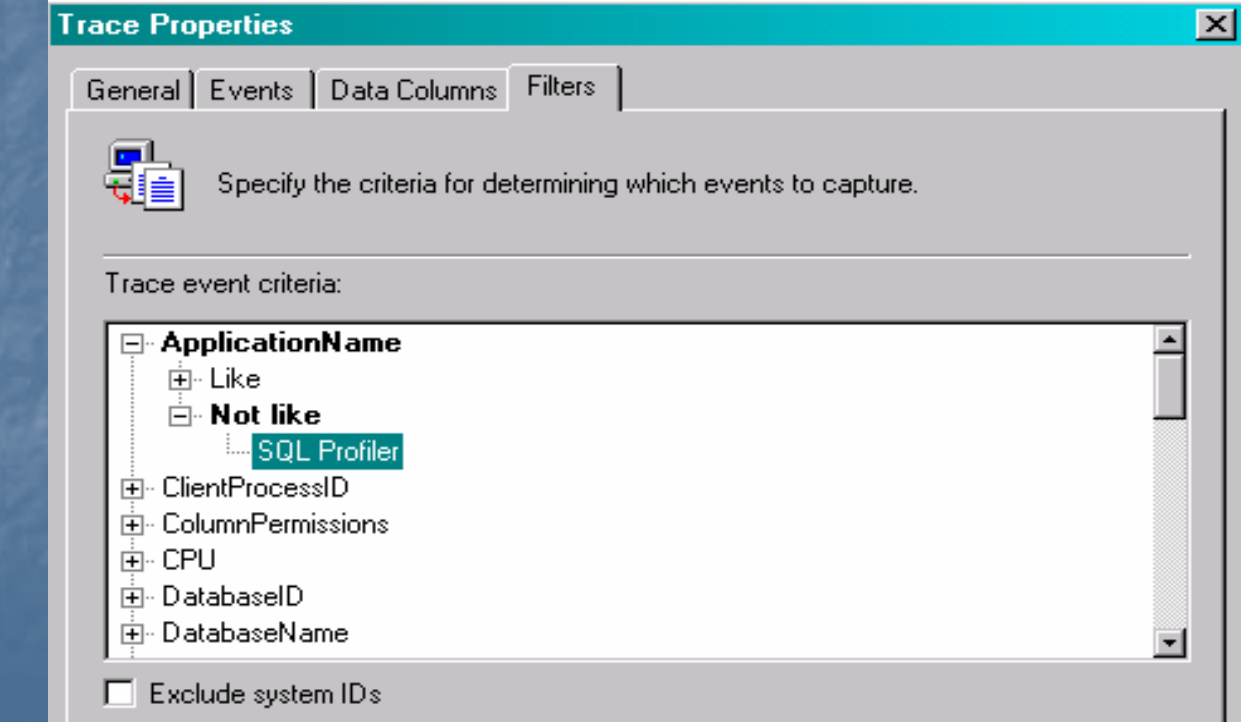

**Figura 7** Criando filtros para trace.

### **Guia Filters**

Filtros são utilizados para limitar os eventos rastreados na trace, reduzindo o número de linhas afetadas, facilitando nossa compreensão e melhorando o foco de nossa análise. Poderíamos, por exemplo, filtrar os comandos filtrados por um determinado spid. Se desejássemos analisar a execução de uma stored procedure em particular, poderíamos concentrar nossa análise somente na execução dessa sp, utilizando também os recursos de filtros (nesse caso, o filtro ObjectId armazenaria o Id da trace que queremos analisar).

Concluído o processo de definição, clique em RUN para iniciar a trace (ver **Figura 8**).

| 😰 SQL Profiler - [Untitled - 1 (JAC)] |                                                 |                 |              |  |  |  |  |
|---------------------------------------|-------------------------------------------------|-----------------|--------------|--|--|--|--|
| 📴 File Edit View Replay Tools V       | /indow Help                                     |                 | _ 8 ×        |  |  |  |  |
| 🖗 🏠 🚅 🖆 👭 💅 🕨 💶 🗧 🗄 🗐 🗐 🖏 🚡 🕍 🤮       |                                                 |                 |              |  |  |  |  |
| EventClass                            | TextData                                        | ApplicationName | NTUserN 🔺    |  |  |  |  |
| SQL:BatchCompleted                    | SELECT ISNULL(SUSER_SNAME(), SUSER              | SQL Query A     | JAC1         |  |  |  |  |
| SQL:BatchCompleted                    | select @@spid                                   | SQL Query A     | JAC1         |  |  |  |  |
| SQL:BatchCompleted                    | set showplan_text off                           | SQL Query A     | JAC1         |  |  |  |  |
| SQL:BatchCompleted                    | SET NOEXEC OFF SET PARSEONLY OFF                | SQL Query A     | JAC1         |  |  |  |  |
| SQL:BatchCompleted                    | set showplan_all off                            | SQL Query A     | JAC1         |  |  |  |  |
| SQL:BatchCompleted                    | use [master]                                    | SQL Query A     | JAC1         |  |  |  |  |
| SQL:BatchCompleted                    | set nocount off set arithabort off              | SQL Query A     | JAC1         |  |  |  |  |
| SQL:BatchCompleted                    | set lock_timeout -1                             | SQL Query A     | JAC1         |  |  |  |  |
| SQL:BatchCompleted                    | <pre>select IS_SRVROLEMEMBER ('sysadmin')</pre> | SQL Query A     | JAC1         |  |  |  |  |
| SQL:BatchCompleted                    | set nocount off set arithabort on               | SQL Query A     | JAC1         |  |  |  |  |
|                                       |                                                 |                 | <b>.</b>     |  |  |  |  |
|                                       |                                                 |                 | <u> </u>     |  |  |  |  |
| Trace is running                      |                                                 | Ln 24, Col 1 R  | ows: 24      |  |  |  |  |
|                                       |                                                 | Conn            | ections: 1 🛛 |  |  |  |  |

Figura 8 Tela para monitoramento do Profiler

Um esumo do significado das colunas apresentadas na Figura 8 é apresentado a seguir:

- EventClass: os eventos rastreados pelo Profiler são agrupados em classes.
- **TextData**: utilizada para visualização do dado coletado na trace. Essa coluna depende do tipo de evento capturado (TCP/IP, evento de conexão).
- ApplicationName: nome da aplicação;
- LoginName: login do usuário responsável pela execução do comando;
- CPU: tempo consumido de CPU para execução do comando (milissegundos);
- **Reads**: número de páginas lidas em memória para executar o comando;
- Writes: número de páginas gravadas pelo comando;
- Duration: duração do comando(em milissegundos);
- SPID: identificação da sessão no SQL Server;
- Start Time: horário do início da execução do comando.

Através desta interface é possível:

Parar a trace: Para isto clique no botão

•Iniciar a trace: Para isto clique em

 Iniciar uma nova trace, efetuando toda a parametrização novamente: Para isto clique em

Trocar o Template SQLProfilerStandard: Para isto clique em

 Carregar uma trace previamente gravada em arquivo .TRC: Para isto clique no ícone

Carregar uma trace gravada em uma tabela no banco: Para isto clique em

•Acessar a tela de configurações gerais da trace: Para isto utilize o ícone de propriedades 📓

Procurar por uma determinada string na trace que você acabou de gerar: Para isto utilize o binóculo

•Efetuar uma limpeza na tela: Para isto utilize a borracha

Agora um teste prático. Com o Profiler ativo, abra uma sessão no Query Analyzer e execute a seqüência de comandos a seguir:

**Use Northwind** 

Go

Create procedure stp\_Mostrar\_Pedido (@OrderId int0

#### As

select O.Orderld, O.Customerld, O.Employeeld, d.Productld, d.UnitPrice, d.Quantity

from Orders O inner join [Order Details] d on O.OrderId = d.OrderId Where O.OrderId = @OrderId Return

go

Agora um teste prático. Com o Profiler ativo, abra uma sessão no Query Analyzer e execute a seqüência de comandos a seguir:

Exec stp\_Mostrar\_Pedido 10249

go

Dirija-se ao profiler e confirme o resultado (veja a Figura 9 no slide seguinte).

| 😰 SQL Profiler - [Untitled - 1 (JAC)] |                                  |                 | _ 🗆 🗵        |
|---------------------------------------|----------------------------------|-----------------|--------------|
| 📴 File Edit View Replay Tools W       | /indow Help                      |                 | _ 8 ×        |
| 📴 🆆 🚅 🖆 📽 🖊 🕑 🕨 😐                     |                                  |                 |              |
| EventClass                            | TextData                         | ApplicationName | NTUserNan    |
| TraceStart                            |                                  |                 |              |
| ExistingConnection                    | network protocol: LPC set quoted | SQL Query A     | JAC1         |
| SQL:BatchCompleted                    | exec stp_Mostrar_Pedido 10249    | SQL Query A     | JAC1         |
|                                       |                                  |                 |              |
|                                       |                                  |                 |              |
|                                       |                                  |                 |              |
|                                       |                                  |                 |              |
|                                       |                                  |                 |              |
|                                       |                                  |                 |              |
|                                       |                                  |                 |              |
| 1                                     |                                  |                 | F            |
|                                       |                                  |                 |              |
| Trace is running                      |                                  | Ln 3, Col 1   F | Rows: 3      |
|                                       |                                  | Conn            | ections: 1 🏼 |

Figura 9 Resultado da execução de comandos na console do profiler.

**Gravando a Trace** 

Para gravar a trace, siga até a opção File da barra de menu e escolha Save AS (ver **Figura 10**).

|    | SQL  | Profil      | er - [U | ntitled - | • 1 | (JAC   | :)]  |                       |          |
|----|------|-------------|---------|-----------|-----|--------|------|-----------------------|----------|
|    | File | Edit        | View    | Replay    | Т   | ools   | W    | indow                 | Help     |
|    | N    | ew          |         |           | Þ   | •      |      |                       |          |
| Ev | C    | pen<br>lose |         | Ctrl+F4   | •   |        |      | Text:                 | Data     |
| I  | S    | ave         |         |           |     |        |      | w                     | ot roxlr |
| 9  | S    | ave As      | s       |           | •   | T      | race | e Temp                | late     |
|    | P    | roperti     | BS      |           |     | T<br>T | race | e File<br>. ⊤ - ⊾ I - |          |
|    | B    | un Tra      | ice     |           |     |        | race | ; I able              | !        |
|    | P    | ause T      | race    |           |     | S      | QL:  | Script                |          |
|    | S    | top Tra     | ace     |           |     |        |      |                       |          |
|    | S    | cript T     | race    |           | ►   |        |      |                       |          |
|    | E    | sit         |         |           |     |        |      |                       |          |
|    | netr | ao rk       | nnoto   | col: I    | DC. | -      |      |                       |          |

**Figura 10** Salvando a trace

**Gravando a Trace** 

As opções disponíveis para salvamento da trace são:

•**Trace Template**: utilize para gerar um template (arquivo com extensão .tdf, de Template Data File);

 Trace File: salva um arquivo em disco com extensão .trc com o resultado da trace;

•Trace Table: armazena o resultado da trace em uma tabela.

•SQL Script: gera um arquivo texto (extensão .sql) com o lote de comandos T-SQL necessários para criar e executar a trace.

### Conclusão

Quando o assunto é tuning, o Profiler é uma ferramenta indispensável. Na próxima aula continuaremos esse assunto e nos aprofundaremos nos principais eventos que devem ser analisados, tendo em vista a otimização de processos. Até lá!